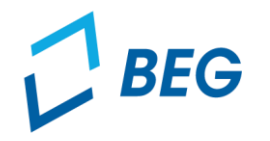

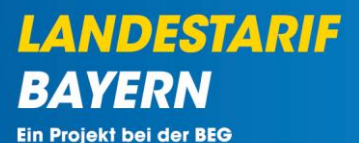

# DTBY-Portal zum Deutschlandticket in Bayern

## Informationen zur Bestätigung des Zahlungseingangs für die 1. Abschlagszahlung

Stand 31.07.2023

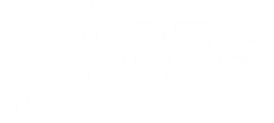

#### Bestätigung des Zahlungseingangs

• **Die Zahlungseingänge** sind im Bereich "Zahlungen" ersichtlich.

| <b>D</b> BE | G                           |                    | 298 - Testunternehmen 2               | <ul> <li>Logout (Danila Perevezentsev)</li> </ul> |
|-------------|-----------------------------|--------------------|---------------------------------------|---------------------------------------------------|
| Startse     | ite Stammdaten - Grunddaten | Anträge und Bewill | ligungen +                            |                                                   |
|             |                             |                    | DEUTSCHLANDTICKET IN BAYERN           |                                                   |
|             |                             |                    |                                       |                                                   |
|             |                             |                    | Stammdatenverwaltung                  |                                                   |
|             | Organisationen              |                    | Benutzer                              |                                                   |
|             |                             |                    |                                       |                                                   |
|             |                             |                    | Anträge und Bewilligungen             |                                                   |
|             | (Teil-)Netze                |                    | (Teil-)Netz-Anträge                   | Notfallanträge                                    |
|             | Zahlungen                   |                    | Kommunikation zu Anträgen und Dateien |                                                   |
|             |                             |                    |                                       |                                                   |
|             |                             |                    |                                       |                                                   |

Impressum Datenschutz Hilfe

Version 2.4.0

LANDESTARIF BAYERN Ein Projekt bei der BEG

#### Bestätigung des Zahlungseingangs

- Die Zahlung kann über die Buttons in der **Spalte "Optionen"** bearbeitet werden:
  - o öffnet die Detailansicht der von AT bestätigten Zahlung
  - 💉 öffnet das Fenster zur Bestätigung des Zahlungseingangs

| BEG                                                            |                                  |                 |                       |                                     | 299 - Testunternehmen |              |                  | Logout (Danila Perevezentsev) |          |
|----------------------------------------------------------------|----------------------------------|-----------------|-----------------------|-------------------------------------|-----------------------|--------------|------------------|-------------------------------|----------|
| Startseite Stammdaten - Grunddaten Anträge und Bewilligungen - |                                  |                 |                       |                                     |                       |              |                  |                               |          |
| ZAHLUNGEN                                                      |                                  |                 |                       |                                     |                       |              |                  |                               |          |
| Zeige <b>1</b>                                                 | <b>Zurück</b><br>-1 von 1 Eintra | g.              |                       |                                     |                       |              |                  |                               | $\frown$ |
| ID                                                             | Antrag ID                        | Absender        | Empfänger             | Antrag                              | Status Absender       | Betrag       | Status Empfänger | Bemerkung                     | Optionen |
| 616                                                            | 16                               | 90002 - Test-AT | 299 - Testunternehmen | 6 - Testnetz 2 - 1. Abschlagszahlur | ng Bezahlt            | 100.000,00 € | Offen            |                               | ۰.       |

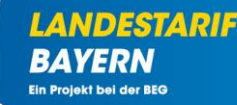

#### Bestätigung des Zahlungseingangs – Detailansicht 👁

 In der Detailansicht können die Informationen zur Zahlung sowie durch erneutes Anklicken des Symbols die Nachrichten des jeweiligen AT eingesehen werden.

| BEG        |                          |            |                         |                         | 299 - Testur           | nternehmen            |              | ~  | Logout (Danila Perevezentsev) |
|------------|--------------------------|------------|-------------------------|-------------------------|------------------------|-----------------------|--------------|----|-------------------------------|
| Startseite | Stammdaten +             | Grunddaten | Anträge und Bewilligu   | ngen 👻                  |                        |                       |              |    |                               |
|            |                          |            |                         | i                       | ZAHLUNG 6              | 16                    |              |    |                               |
|            |                          |            | ID                      |                         | 616                    |                       |              |    |                               |
|            |                          |            | Org-ID out              |                         | 90002                  |                       |              |    |                               |
|            |                          |            | Absender                |                         | 90002 - Test-AT        |                       |              |    |                               |
|            |                          |            | Org-ID in               |                         | 299                    |                       |              |    |                               |
|            |                          |            | Empfänger               |                         | 299 - Testunterne      | ehmen                 |              |    |                               |
|            |                          |            | Status Absender         |                         | Bezahlt                |                       |              |    |                               |
|            |                          |            | Betrag                  |                         | 100.000,00             |                       |              |    |                               |
|            |                          |            | Währung                 |                         | €                      |                       |              | N  |                               |
|            |                          |            | Erstellt durch          |                         | Danila Perevezentsev   |                       |              | 68 |                               |
|            |                          |            | Geändert durch          |                         | Danila Perevezentsev   |                       |              |    |                               |
|            |                          |            | Status Empfänger        |                         |                        |                       |              |    |                               |
|            |                          |            | Bemerkung               |                         |                        |                       |              |    |                               |
|            |                          |            |                         |                         | Foodback               |                       |              |    |                               |
|            | Zeige 1–1 von 1 Eintrag. |            |                         |                         | reeuback               |                       |              |    |                               |
|            |                          |            | Benutzer                | Organisations Id        | Erstellt a             | Anzahl<br>m Nachricht | ten Anzeigen |    |                               |
|            |                          |            | Danila<br>Perevezentsev | 299 -<br>Testunternehme | 28.07.20<br>n 14:32:59 | 23 2                  | ۲            | J  |                               |
|            |                          |            |                         |                         |                        |                       |              |    |                               |
|            |                          |            | Nachricht               |                         |                        |                       |              |    |                               |
|            |                          |            |                         |                         |                        |                       | h.           |    |                               |
|            |                          |            |                         |                         |                        |                       | Absenden     |    |                               |

Deutschlandticket in Bayern | Abrechnungsprozess | Zahlungsmodul | 31.07.2023

LANDESTARIE

BAYERN

Ein Projekt bei der BEG

#### Bestätigung des Zahlungseingangs – Detailansicht 👁

- Im geöffneten Fenster können die Nachrichten von AT zur Zahlung eingesehen werden.
- Rückmeldungen und Fragen können in das Eingabefeld eingetragen und abgeschickt werden

| BEG                      |                                 |                      |              | 299 - Testunternehmen |          | <ul> <li>Logout (Danila Perevezentsev)</li> </ul> |
|--------------------------|---------------------------------|----------------------|--------------|-----------------------|----------|---------------------------------------------------|
| Startseite Stammda       | aten <del>-</del> Grunddaten Ar | nträge und Bewillig  | ungen 🗸      |                       |          |                                                   |
|                          |                                 |                      | NAC          | CHRICHTEN             |          |                                                   |
| Zeige 1-1 von 1 Eintrag. |                                 |                      |              |                       | _        |                                                   |
| Nachrichten Id           | Benutzer                        |                      | Organisation | Erstellt am           | Na       | chricht                                           |
| 32                       | Danila Perevezentsev            | Danila Perevezentsev |              | 28.07.2023 15:34:23   | Die      | e Zahlung erfolgte am 16.07                       |
|                          |                                 | Antwort              |              |                       |          |                                                   |
|                          |                                 | Nachricht            |              |                       |          |                                                   |
|                          |                                 |                      |              |                       |          |                                                   |
|                          |                                 |                      |              |                       |          |                                                   |
|                          |                                 | Zurück               |              |                       | Absenden |                                                   |

LANDESTARIF

Ein Projekt bei der BEG

BA

#### Bestätigung des Zahlungseingangs – X

- Mit Klick auf das 🖍 Symbol öffnet sich die Ansicht zur Statusänderung der Zahlung.
- Wenn der eingegangene Betrag korrekt ist, muss im Feld "Status Empfänger" die Option "Gesamtzahlung empfangen" ausgewählt und auf "Speichern" geklickt werden.

| BEG                                           |                                  | 299 - Testunternehmen | <ul> <li>Logout (Danila Perevezentsev)</li> </ul> |
|-----------------------------------------------|----------------------------------|-----------------------|---------------------------------------------------|
| Startseite Stammdaten <del>-</del> Grunddaten | Anträge und Bewilligungen 🗸      |                       |                                                   |
|                                               | ZAHI                             | UNG ÄNDERN            |                                                   |
| Zahlung                                       |                                  |                       |                                                   |
| Org-ID out                                    | Status                           | Be                    | etrag                                             |
| 90002 - Test-AT                               | ✓ Bezahlt                        | v [1                  | 100.000,00                                        |
| Org-ID in                                     | Status Empfänger                 | Wa                    | lährung                                           |
| 299 - Testunternehmen                         | <ul> <li>✓ Offen</li> </ul>      | ~                     | €                                                 |
| Bemerkung                                     | Offen<br>Gesamtzahlung empfangen |                       |                                                   |
|                                               | <u>li</u>                        |                       |                                                   |

Speichern

LANDEST/

Ein Projekt bei der BEG

BA